# v1.14\_Using TLS certificates for user authorization

- Generating a server certificate
- Creating a TLS certificate at users
- Creating an Enterprise SSID with support for TLS
- Installing a certificate to a client's device

### Generating a server certificate

Server certificate can be generated when the package eltex-radius-nbi is installed. Specify certificate parameters during the package installation.

```
root@vagrant-ubuntu-trusty-64:/home/vagrant# apt-get install eltex-radius-nbi
...
Do you want to generate server certificate? [y/N]: y
- Enter pass:
- Repeat pass:
- Enter period (in days): 365
- Enter country [RU]:
- Enter state [Novosibirsk Oblast]:
- Enter state [Novosibirsk]:
- Enter organization [Eltex]:
- Enter organization unit [Wireless network IT]:
- Enter email [eltex@eltex.nsk.ru]:
```

If you already have eltex-radius-nbi, it should be reinstalled.

root@vagrant-ubuntu-trusty-64:/home/vagrant# apt-get remove eltex-radius-nbi

root@vagrant-ubuntu-trusty-64:/home/vagrant# apt-get install eltex-radius-nbi

### After that, a certificate will be generated.

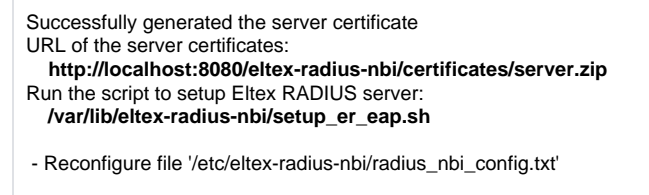

SoftWLC Northbound is installed. Tomcat service will be restarted... To check the service works, open the URL:

- http://localhost:8080/axis2/services/RadiusNbiService?wsdl
- To read documentation, visit the following URL:
- http://localhost:8080/eltex-radius-nbi/asciidoc/

#### Then run the script setup\_er\_eap.sh:

```
root@vagrant-ubuntu-trusty-64:/home/vagrant# cd /var/lib/eltex-radius-nbi/
root@vagrant-ubuntu-trusty-64:./setup_er_eap.sh
eltex-radius stop/waiting
eltex-radius start/running, process 2317
```

### Creating a TLS certificate at users

A created server certificate allows generating certificated for Enterprise users. If a TLS certificate should be used for authorization, it must be specified during Enterprise user creation.

Step-by-step description of certificate creation process:

1. Open the file cat /etc/eltex-radius-nbi/radius\_nbi\_config.txt and specify an address that is referred by a user to request the Admin Panel (127.0.0.1 by default).

| # tomcat url          |  |
|-----------------------|--|
| tomcat.host=127.0.0.1 |  |
| tomcat.port=8080      |  |

2. Enter the Admin Panel and open the tab "Wi-Fi Users" -> "Enterprise users". Click "Add".

| 0                       | Ent        | erprise Users    | Hotspot Users | Vouchers | Blocking Account | Block by def | Top active users Enterprise | Top active users Hotspot |                   |                 |          |
|-------------------------|------------|------------------|---------------|----------|------------------|--------------|-----------------------------|--------------------------|-------------------|-----------------|----------|
| Start page              | •*         | root             | C R           | eload    |                  |              |                             |                          |                   |                 | 📥 Export |
| Statistic of a provider | ۲          | Filter: Set filt | er ×          |          |                  |              |                             |                          | 52<br>Total count | Added today     |          |
| SMS Statistic           | <b>O</b> A | dd 🗢 Delete      |               |          |                  |              |                             |                          |                   | <b>Q</b> Search |          |
| Hotspot statistics      |            |                  | Login         | Domain   |                  |              |                             |                          |                   |                 | =        |
|                         |            |                  |               |          |                  |              |                             |                          |                   |                 | 1        |
| Enterprise statistics   |            |                  |               |          |                  |              |                             |                          |                   |                 |          |
| Services and tariffs    |            |                  |               |          |                  |              |                             |                          |                   |                 |          |
| 🐸<br>Wi-Fi users        |            |                  |               |          |                  |              |                             |                          |                   |                 |          |
| Carlos points           |            |                  |               |          |                  |              |                             |                          |                   |                 |          |
| Ŕ                       |            |                  |               |          |                  |              |                             |                          |                   |                 |          |
| Wireless Networks       |            |                  |               |          |                  |              |                             |                          |                   |                 |          |
| Event log               |            |                  |               |          |                  |              |                             |                          |                   |                 |          |
| Scheduler               |            |                  |               |          |                  |              |                             |                          |                   |                 |          |
| Reports                 | -          |                  |               |          |                  |              |                             |                          |                   |                 |          |
| ©<br>Portal constructor |            |                  |               |          |                  |              |                             |                          |                   |                 |          |
| Advertising platform    |            |                  |               |          |                  |              |                             |                          |                   |                 |          |
| <b>C</b><br>Settings    |            |                  |               |          |                  |              |                             |                          |                   |                 |          |
| A<br>PCRF settings      |            |                  |               |          |                  |              |                             |                          |                   |                 |          |
| •                       |            |                  |               |          |                  |              |                             |                          |                   |                 |          |

| tester                                   | ?  | List of MACs                 |   |  |  |  |
|------------------------------------------|----|------------------------------|---|--|--|--|
| Password *                               |    |                              |   |  |  |  |
| ?                                        | a, |                              |   |  |  |  |
| <ul> <li>SSID</li> <li>Domain</li> </ul> | •  |                              |   |  |  |  |
| End date                                 |    |                              |   |  |  |  |
| <b>#</b>                                 |    |                              |   |  |  |  |
| Tariff                                   |    |                              |   |  |  |  |
|                                          | ~  |                              |   |  |  |  |
| Surname *                                |    |                              |   |  |  |  |
| tester                                   | ?  | Deactivation                 |   |  |  |  |
| 1st and mid. name *                      |    |                              |   |  |  |  |
| tester                                   | ?  |                              |   |  |  |  |
| Mobile phone *                           |    | Generate TLS-certificate     |   |  |  |  |
| 79123456789                              | ?  | Certificate validity period  |   |  |  |  |
| Email                                    |    | 3650                         | 1 |  |  |  |
| example@example.ru                       | ?  | Operator`s surname           |   |  |  |  |
| Division                                 |    |                              |   |  |  |  |
|                                          | ?  | Operator`s 1st and mid. name |   |  |  |  |
| Position                                 |    |                              |   |  |  |  |
|                                          | ?  | Operator`s mobile            |   |  |  |  |
| [                                        |    |                              |   |  |  |  |
|                                          |    |                              |   |  |  |  |

3. Specify user parameters and click the checkbox "Create certificate".

By default, a certificate is valid for 3650 days. Change this parameter if necessary.

| Statistics Configuration                      | TLS Limits ×                                                         |
|-----------------------------------------------|----------------------------------------------------------------------|
| User : tester@root<br>Certificate not created | <ul> <li>Create certificate</li> <li>Download certificate</li> </ul> |
| Ø                                             | Close                                                                |

After a user is created, his parameters can be seen. Check the tab "TLS" to verify a certificate has been generated.

## Creating an Enterprise SSID with support for TLS

Open the SSID manager in the "Wireless" menu.

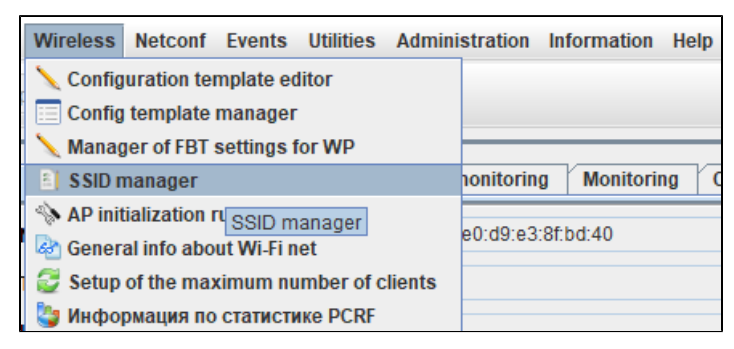

| 🦉 SSID manag                             | ger X                                                                                                    |
|------------------------------------------|----------------------------------------------------------------------------------------------------|
| SSID table<br>SSID links<br>Policy table | Page: <ul> <li>I</li> <li>I</li></ul> |
| MAC table<br>Hotspot 2.0                 |                                                                                                    |

Click "Add SSID".

Specify the following key parameters:

Type - Enterprise Name - test\_enterprise Domain - root Security mode - WPA Enterprise RADIUS IP Address - 192.168.50.1 (ip address of your Radius server). RADIUS Key - eltex RADIUS accounting - up RADIUS accounting period - 600

Select radio interfaces to which a created SSID will be assigned.

When a SSID is assigned to all radio interfaces ("Radio" - "A/I"), it is recommended to enable "Bandsteer" (click the checkbox) for priority connection of devices supporting the both ranges to the 5 GHz network.

When a SSID is assigned to one radio interface, the mode "Bandsteer" should be disabled.

Click the checkbox "TLS enabled'.

| C Add SSID                      | ×                   |
|---------------------------------|---------------------|
| Туре                            | Enterprise 🗸        |
| Name                            | test_enterprise     |
| Descr                           |                     |
| Domain                          | root 🕥              |
| SSID status                     | Operational 👻       |
| Create date                     | 2019-11-19 11:52:13 |
| Parameters                      |                     |
| Bridge, Location                |                     |
| VAP status                      | Up 💌                |
| VAP traffic mode (For GRE only) | Tunnel              |
| Broadcast SSID                  |                     |
| Radio                           | All 🗨 🚍             |
| Security mode                   | WPA Enterprise      |
| WPA-TKIP support                | <b>₽</b>            |
| WPA2-AES support                | ₽'                  |
| TLS enabled                     | <b>₽</b>            |
| Enable pre-authentication       |                     |
| MAC Auth Type                   | Disable             |
| Broadcast Key Refresh Rate      | 0                   |
| Session Key Refresh Rate        | 0                   |
| Client QoS Mode                 | on 💌                |
| VLAN-ID                         | ☑ 1                 |
| QoS method (down link)          | 802.1p              |
| VLAN trunk                      |                     |
| General Mode                    |                     |
| General VLAN-ID                 | 1                   |
| 802.1p priority (up link)       | 0                   |
| Station isolation               |                     |
| Band steer                      | <b>v</b>            |
| PMKSA caching                   |                     |
| Wireless Multicast Forwarding   |                     |
| Hotspot 2.0                     | <b></b>             |
| DiffServ Policy Up              | <b></b>             |
| DiffServ Policy Down            | <b></b>             |
| Bandwidth Limit Up, kbps        | 0                   |
| Bandwidth Limit Down, kbps      | 0                   |
|                                 |                     |
| V Accept                        | X Cancel            |

| 😅 Add SSID                    |          |              | ×        |
|-------------------------------|----------|--------------|----------|
| VLAN-ID                       |          | ☑ 1          | <b>^</b> |
| QoS method (down link)        |          | 802.1p       |          |
| VLAN trunk                    |          |              |          |
| General Mode                  |          |              |          |
| General VLAN-ID               |          | 1            |          |
| 802.1p priority (up link)     |          | 0            |          |
| Station isolation             |          |              |          |
| Band steer                    |          | <b>V</b>     |          |
| PMKSA caching                 |          |              |          |
| Wireless Multicast Forwarding |          |              |          |
| Hotspot 2.0                   |          | 4            |          |
| DiffServ Policy Up            |          | <b></b>      |          |
| DiffServ Policy Down          |          | <b>~</b>     |          |
| Bandwidth Limit Up, kbps      |          | 0            |          |
| Bandwidth Limit Down, kbps    |          | 0            |          |
| VAP Limit Up, kbps            |          | 0            |          |
| VAP Limit Down, kbps          |          | 0            |          |
| DPI (Step Logic)              |          |              |          |
| Minimal signal                |          | _            |          |
| Enabled<br>RADIUS             |          |              |          |
| Active Server                 |          | primary 👻    |          |
| RADIUS IP Address:            |          | 192.168.50.1 |          |
| RADIUS IP Address-1           |          |              |          |
| RADIUS IP Address-2           |          |              |          |
| RADIUS IP Address-3           |          |              | =        |
| RADIUS Key:                   |          | eltex        |          |
| RADIUS Key-1                  |          |              |          |
| RADIUS Key-2                  |          |              |          |
| RADIUS Key-3                  |          |              |          |
| RADIUS accounting (enbl/dsbl) |          | Up           |          |
| RADIUS accounting period, s   |          | 120          |          |
| RADIUS port                   |          | 1812         |          |
| Fast Bss Transition           |          |              |          |
| Fast Transition Mode          |          | off          |          |
| Scheduler of work time        | ?        |              |          |
| Enabled                       |          |              | T        |
|                               |          |              |          |
|                               | V Accept | 💥 Cancel     |          |

After the button "Accept" is clicked, a created SSID will be displayed in "SSID table".

Assign a SSID to access points by selecting a created SSID and clicking "Add SSID link".

Select a key for linking in the appeared window. It can be a MAC address or a node's domain. Select devices to link (access points or nodes) and click "rea te a link", the corresponding indicator will turn from yellow to green. Click "Accept".

| Select | devices to                              | link                                      |                                                           |                                | $\times$ |
|--------|-----------------------------------------|-------------------------------------------|-----------------------------------------------------------|--------------------------------|----------|
| Key    | MAC                                     | -                                         |                                                           |                                |          |
|        | MS<br>ott<br>Elta<br>G<br>ESR<br>RADIUS | 9X<br>WEP-12<br>WEP-2a<br>WEP-2a<br>-1700 | ac_rev_C_e0:d9:e<br>c_Smart_e0:d9:e3<br>c_e8:28:c1:03:aa: | 3:92:95:20<br>3:8f.bd:40<br>80 |          |
|        | Create li                               | nk                                        |                                                           | 😑 No link                      |          |
|        |                                         |                                           | V Accept                                                  | 💥 Cancel                       |          |

A window with the question "Do you want also to fix SSID links?" will be opened. If it is necessary to assign a created SSID to access points immediately, click "Yes". If a link should be added to the table, but should not be applied to an access point, click "No". If necessary, a SSID can be assigned to an access point by clicking "Repair" on the tab "SSID links". Otherwise, a link will be fixed by a corresponding monitor (once a day by default).

| Confirm | ation X                             |
|---------|-------------------------------------|
|         | Do you want also to fix SSID links? |
|         | Yes                                 |

A SSID assigning process can be managed via the tab "Operations log".

A created link will be displayed on the tab "SSID links".

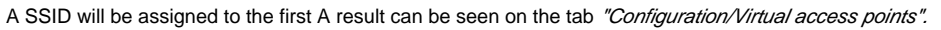

| r                               |                                 |                                                                                                    |                   |                                                                                                    |       |                         |                   |                                                                                                    |               |                        |                 |                      |
|---------------------------------|---------------------------------|----------------------------------------------------------------------------------------------------|-------------------|----------------------------------------------------------------------------------------------------|-------|-------------------------|-------------------|----------------------------------------------------------------------------------------------------|---------------|------------------------|-----------------|----------------------|
| Applet Devices Management RADIU | US Wireless Netconf Events Uti  | lities Administration                                                                                                    | Information Help  |                                                                                                    |       |                         |                   |                                                                                                    |               |                        |                 |                      |
| Synchronize Save                | Apply                           |                                                                                                    |                   |                                                                                                    |       |                         |                   |                                                                                                    |               |                        |                 | Alerts: 0 0 0 1      |
|                                 |                                 |                                                                                                    |                   |                                                                                                    |       |                         |                   |                                                                                                    |               |                        |                 |                      |
| A B                             | Description Mil El ellente / Co | montitivo AD monitorio                                                                                                    | a Monitoring Cont | Inuration Accord                                                                                                    |       |                         |                   |                                                                                                    |               |                        |                 |                      |
|                                 | Network                         | In the second second se | g monitoring com  | Access                                                                                                    | _     |                         |                   |                                                                                                    |               |                        |                 |                      |
| Search                          | Network<br>Wiroloss sottings    | Interface Radio 1                                                                                                    | 🔻 🥰 Reload 🔪 Edit | 🕴 🕹 Save SSID 🔲                                                                                                    | c) Cł | nange fields 🛭 🗳 Expo   | rt                |                                                                                                    |               |                        |                 |                      |
| £                               | Access                          | Number                                                                                                    | VAP status        | Broadcast SSID                                                                                                    | V     | SSID                    | MAC               | Domain                                                                                                    | Security mode | Captive portal instan. | Client QoS Mode | Fast Transition Mode |
|                                 | Radio interfaces                | 0                                                                                                    | up                | Image: A start of the start of the start | 1     | OTT-ELTEX4              | E0:D9:E3:8F:BD:40 |                                                                                                    | plainText     | wlan0bssvap0           | on              | off                  |
|                                 | Virtual access points           | 1                                                                                                    | up                |                                                                                                    | 1     | superNet                | E0:D9:E3:8E:BD:41 |                                                                                                    | wnaEnternrise | wlan0bssvan1           | on              | off                  |
|                                 | Key holder data                 |                                                                                                    | up                |                                                                                                    | 40    | Tast                    | E0.00.53.05.00.40 |                                                                                                    | alaiaTaut     | udee0heevee0           |                 | e#                   |
|                                 | Global RADIUS                   | 2                                                                                                    | up                | E                                                                                                    | 12    | rest_                   | E0.D9.E3.6F.BD.42 |                                                                                                    | plaintext     | wianoussvapz           | on              |                      |
|                                 | QoS. Main                       | 3                                                                                                    | down              | ĸ                                                                                                    | 1     | OTT_Hotspot             | E0:D9:E3:8F:BD:43 | and the second second s | plainText     | wlan0bssvap3           | on              | off                  |
|                                 | QoS. EDCA parameters            | 4                                                                                                    | down              | ×                                                                                                    | 1     | Virtual Access Point 4  | E0:D9:E3:8F:BD:44 |                                                                                                    | plainText     | wlan0bssvap4           | on              | off                  |
| and the local division of       | Client QoS. Global              | 5                                                                                                    | down              | <b></b>                                                                                                    | 1     | Virtual Access Point 5  | E0:D9:E3:8F:BD:45 |                                                                                                    | plainText     | wlan0bssvap5           | on              | off                  |
|                                 | Client QoS. Class Map           | 6                                                                                                    | down              | V                                                                                                    | 1     | Virtual Access Point 6  | E0:D9:E3:8F:BD:46 | -                                                                                                    | plainText     | wlan0bssvap6           | on              | off                  |
|                                 | WDS                             | 7                                                                                                    | down              | K                                                                                                    | 1     | Virtual Access Point 7  | E0:D9:E3:8F:BD:47 | -                                                                                                    | plainText     | wlan0bssvap7           | on              | off                  |
|                                 | Captive Portal. Global          | 8                                                                                                    | down              | 2                                                                                                    | 1     | Virtual Access Point 8  | E0:D9:E3:8E:BD:48 | -                                                                                                    | plainText     | wlan0bssvan8           | op              | off                  |
|                                 | Captive Portal. Instance        | -                                                                                                    | domn              |                                                                                                    |       |                         | E0.00.20.01.00.40 |                                                                                                    | promition.    | in all of a            |                 |                      |
|                                 | Cluster. Main                   | 9                                                                                                    | down              | ĸ                                                                                                    | 1     | vinual Access Point 9   | E0.D9.E3.6F.BD.49 | -                                                                                                    | praintrext    | wianoossvapa           | on              | 011                  |
|                                 | AirTune service                 | 10                                                                                                    | down              | ×                                                                                                    | 1     | Virtual Access Point 10 | E0:D9:E3:8F:BD:4A | -                                                                                                    | plainText     | wlan0bssvap10          | on              | off                  |
|                                 | System time                     | 11                                                                                                    | down              | ×                                                                                                    | 1     | Virtual Access Point 11 | E0:D9:E3:8F:BD:4B | -                                                                                                    | plainText     | wlan0bssvap11          | on              | off                  |
|                                 | System events                   | 12                                                                                                    | down              | ×                                                                                                    | 1     | Virtual Access Point 12 | E0:D9:E3:8F:BD:4C | -                                                                                                    | plainText     | wlan0bssvap12          | on              | off                  |
|                                 | SNMP                            | 13                                                                                                    | down              | <b>N</b>                                                                                                    | 1     | Virtual Access Point 13 | E0:D9:E3:8F:BD:4D | -                                                                                                    | plainText     | wlan0bssvap13          | on              | off                  |
|                                 | SNMP trap                       | 14                                                                                                    | down              | 2                                                                                                    | 1     | Virtual Access Point 14 | E0:D0:E3:8E:BD:4E | -                                                                                                    | plainText     | wian0bssvan14          | op              | off                  |
|                                 | CLineinet                       | 45                                                                                                    | down              |                                                                                                    |       | Vintual Access Point 14 | E0.00.50.00.00.45 |                                                                                                    | ataia Taut    | wienObermentf          |                 | -#                   |
|                                 | CLI/SSI                         | 15                                                                                                    | down              | K                                                                                                    | 1     | Virtual Access Point 15 | E0:D9:E3:8F:BD:4F | -                                                                                                    | plainiext     | wianubssvap15          | on              | οπ                   |

## Installing a certificate to a client's device

It is necessary to install a certificate to a client's device. To do that, enter the Admin Panel, go to the section "Wi-Fi users/Enterprise users" and select a user created earlier. In the opened window and click the button "Create certificate" on the tab "TLS".

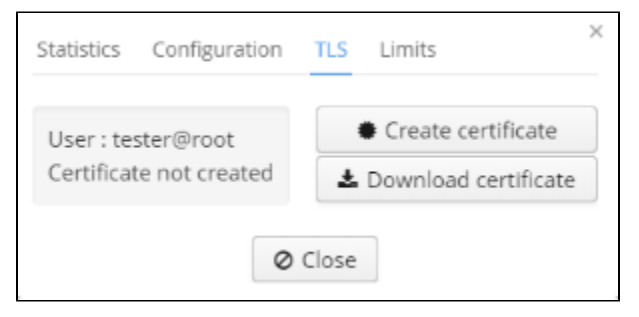

| 😣 🖱 🗉 test_1517206134887.zip |   |           |            |                     |  |  |  |  |  |  |
|------------------------------|---|-----------|------------|---------------------|--|--|--|--|--|--|
| Извлечь +                    |   |           |            | Q =                 |  |  |  |  |  |  |
| < > 🗅 Расположение:          | ſ | i /       |            |                     |  |  |  |  |  |  |
| Имя                          | • | Размер    | Тип        | Изменён             |  |  |  |  |  |  |
| test.crt                     |   | 4,3 кБ    | сертифика  | 29 янв. 2018, 09:21 |  |  |  |  |  |  |
| test.csr                     |   | 1,1 кБ    | запрос сер | 29 янв. 2018, 09:21 |  |  |  |  |  |  |
| 🖳 test.key                   |   | 1,7 кБ    | Презентац  | 29 янв. 2018, 09:21 |  |  |  |  |  |  |
| test.p12                     |   | 3,7 кБ    | пакет серт | 29 янв. 2018, 09:21 |  |  |  |  |  |  |
| test.txt                     |   | 222 байта | текстовый  | 29 янв. 2018, 09:21 |  |  |  |  |  |  |
| wireless-ca.crt              |   | 1,5 кБ    | сертифика  | 22 янв. 2018, 12:20 |  |  |  |  |  |  |

The .txt file contains necessary information on a certificate. The parameters Name and Password will be necessary.

Name: test Domain: root Password: test Period: 3650 Organization name: Eltex Country code: RU State: Novosibirsk Oblast Locality: Novosibirsk Organization unit name: Wireless network IT Contact e-mail: eltex@eltex.nsk.ru

(i) The value "test" of the "Name" parameter matches the name of the user created via the Admin panel. The value of "Password" is the same.

Contents of the downloaded archive should be copied to a client's device.